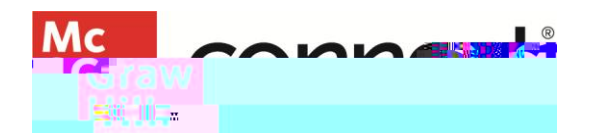

## **Critical Thinking Assignment Student Overview**

Video Walkthrough: CLICK TO VIEW

To access your Critical Thinking Assignment, log in to Connect. You can identify a Critical Thinking assignment by looking for the wheel icon. You will see the title of your assignment as well as the start and due date of the assignment. Clicking the arrow on the far right will open assignment details. Select "Begin" to get started.

| Assignments                                                           | Critical Thinking<br>Assignment - Week 1                                                                     |
|-----------------------------------------------------------------------|----------------------------------------------------------------------------------------------------|
| C With Week 1                                                         | Requires instrumer grading                                                                                   |
| Starti Begi 20, 2024 et 12:00 PM CD1 Duel Rep 5, 2028 et 15:50 PM CD1 | Critical Thirking Assignment                                                                                 |
| 1 Orbinitie - unchrong van Europeining Its Roots<br>Deur N.A.         | Astignment details<br>Start extra 5ep 30, 2024 at 12:09 PM<br>COT<br>Dave extent Sep 5, 2020 or 11:09 PM COT |
|                                                                       | Altempla<br>Ushimble Officiality<br>190 perturbation                                                         |
|                                                                       | Begin                                                                                                    |
|                                                                       |                                                                                                    |
|                                                                       |                                                                                                    |

The first thing you'll see are the basic instructions from your instructor. You can also select the rubric to see how the instructor will be grading the assignment. Click the X or Cancel to exit. When you're ready to begin, click "Continue." There are four strategies for you to complete. Your instructor may have more or less depending on the assignment. Click Start to begin.

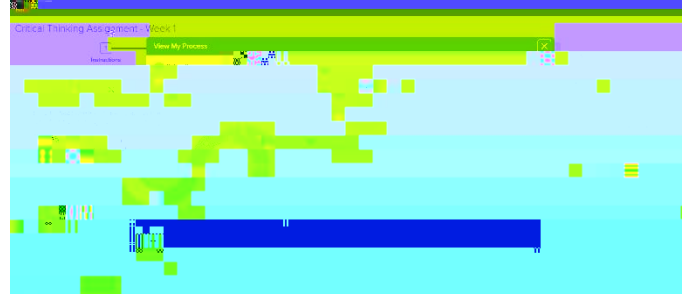

You will see that you can click into your Rubric and View Your Process at any time during the assignment. You can also complete your strategies in any order, but we recommend starting with the "Before Reading" category. In the middle of the screen, an arrow can be used to collapse the assignment side of the screen so you can focus on your reading to begin if you desire.

The goal of a critical thinking assignment is to help guide you through a process. Once you have entered an answer in the text box for the strategy you can click Save and Go to Next Strategy. The assignment will proceed to the next step. Here if you click the View my Process button you will see how your wheel changes colors to show progression through the assignment.

E AMERICA

McGraw Hill Support www.supportateverystep.com Once you get into the During Reading portion of the assignment you are asked to make notes about your interpretations of the reading content. This strategy is asking you to put how this study was conducted into your own words.

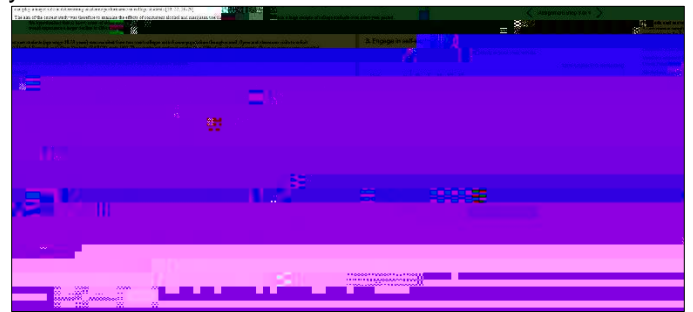

We have reached the after reading portion of this critical thinking assignment. A quick glance at our process wheel shows steps 1-3 grayed out. Complete the after Reading strategy and select Save and go to next strategy. This will bring us to a page where we can review what we completed throughout the assignment. If you are ready to proceed select Continue.

This brings you to the final step in the process -Reflection. From here you can Download your assignment as a PDF or go back and make any edits, or Save and Exit if you are not ready to submit.

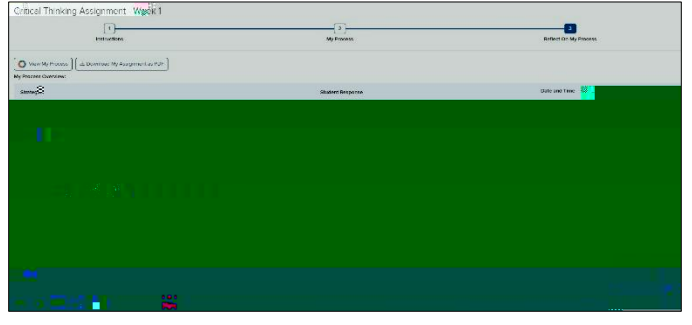

Another look at the process wheel shows all the steps greyed out. If you're ready, click the Submit Assignment button to submit your work for grading by your instructor. Your instructor will then have the opportunity to review your work and provide feedback and comments that you'll be able to view once grading is complete.

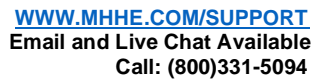